# 自助打印系统使用指南

自助打印系统通过终端机器提供打印服务,通过验证二维码、验证网址、验证码提 供证明文件真伪验证服务。自助打印终端机器位于智慧校园自助服务区。

自助打印系统支持在读证明、课程修读证明、学籍异动证明、成绩单、在校期间表 现证明等资料的自助打印,其中,在校期间表现证明需要在网上办事大厅申请成功后, 方可打印。

| 序<br>号 | 服务对象 | 自助打印项目            | 已上线          | 免费打印<br>份数 | 收费标准   |
|--------|------|-------------------|--------------|------------|--------|
| 1      |      | 本科生中文成绩单          | ✓            |            | 20 元/份 |
| 2      |      | 本科学生中文辅修成绩单       | $\checkmark$ |            | 20 元/份 |
| 3      |      | 本科生英文成绩单          | ✓            |            | 40 元/份 |
| 4      |      | 本科学生英文辅修成绩单       | ✓            |            | 40 元/份 |
| 5      |      | 本科生绩点排名证明         | ✓            |            | 20 元/份 |
| 6      |      | 本科生中文课程修读证明       | ✓            |            | 20 元/份 |
| 7      |      | 本科生英文课程修读证明       | ✓            |            | 40 元/份 |
| 8      |      | 本科生中文在读证明(大一到大三)  | $\checkmark$ |            | 20 元/份 |
| 9      | 本科生  | 本科生英文在读证明(大一到大三)  | ✓            | 共 15 份     | 40 元/份 |
| 10     |      | 本科生中文在读证明 (大四)    | ✓            |            | 20 元/份 |
| 11     |      | 本科生英文在读证明 (大四)    | ✓            |            | 40 元/份 |
| 12     |      | 本科生中文学籍异动证明       | ✓            |            | 20 元/份 |
| 13     |      | 本科生学籍证明(考教师资格证专用) | $\checkmark$ |            | 20 元/份 |
| 14     |      | 本科生英文毕业证明         | ✓            |            | 40 元/份 |
| 15     |      | 本科生英文学位证明         | $\checkmark$ |            | 40 元/份 |
| 16     |      | 本科生英文辅修学位证明       | ✓            |            | 40 元/份 |
| 17     |      | 在校期间表现证明          | $\checkmark$ |            | 20 元/份 |

#### 一、支持打印的材料类型

| 18 |             | 研究生中文在读证明            | $\checkmark$ |           | 20 元/份 |
|----|-------------|----------------------|--------------|-----------|--------|
| 19 |             | 研究生英文在读证明            | $\checkmark$ |           | 40 元/份 |
| 20 | <b> </b>    | 研究生中文成绩单             | $\checkmark$ | ++ 15 //\ | 20 元/份 |
| 21 | <b>听</b> 几生 | 研究生英文成绩单             | $\checkmark$ | 共15份      | 40 元/份 |
| 22 |             | 全日制研究生学籍证明(考教师资格证专用) | $\checkmark$ |           | 20 元/份 |
| 23 |             | 在校期间表现证明             | $\checkmark$ |           | 20 元/份 |
| 24 | の兴生         | 留学生在读证明              | 土上建          |           |        |
| 25 | 田子生         | 语言生成绩单               | 不上线          |           |        |

\* 收费依据: 《关于进一步规范我省高等学校收费管理的通知》(粤价[2007]186号)。

## 二、自助打印终端机器位置

石牌校区(2台):图书馆架空层东侧VI展厅旁智慧校园自助服务区; 大学城校区(2台):行政楼一楼大堂智慧校园自助服务区; 南海校区(1台):南海校区图书馆一楼智慧校园自助服务区。

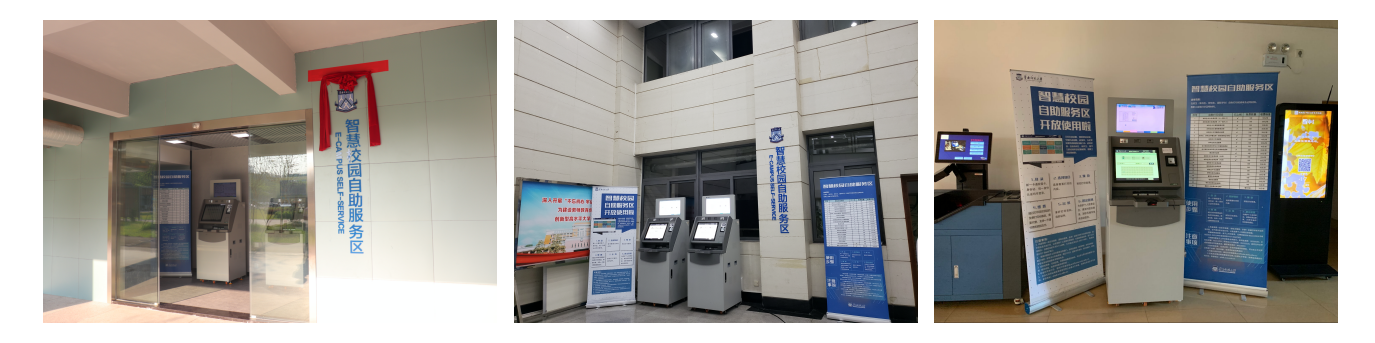

图:石牌校区、大学城校区、南海校区智慧校园自助服务区

### 三、使用步骤:

① 登录。一卡通校园卡、身份证、统一身份认证均可登录。

② 选择项目。选择需要打印的内容。

③ 预览。预览打印效果。

④ 缴费。超出免费打印份数以及毕业离校后重新回校打印证明的,需缴纳费用,缴费方式2选1:一卡通校园卡支付、微信支付。。

⑤ 出纸。拿好打印材料、收好证件。

⑥ 退出系统。为保护个人信息安全,请及时退出登录。30秒无操作系统也将自动退出。

#### 3.1 打印终端主页面

| 美南年彩大学 自助打印终端 V6                                                                         | 成续单及证明材料自由 <mark>## 22 ~ 52</mark><br>服务热线:4000013893<br>技术支持:广州正脉救育技术有限公司 |  |
|------------------------------------------------------------------------------------------|----------------------------------------------------------------------------|--|
|                                                                                          | 纸盒2:0 纸盒3:0 纸盒4:0                                                          |  |
| ▲ 校园卡 ●份证                                                                                | <b>२</b>                                                                   |  |
| 通知公告                                                                                     |                                                                            |  |
| <ul> <li>◆ 欢迎使用校园自助打印服务系统 [2019-09-08]</li> <li>◆ 校园自助打印服务系统管理办法 [2019-09-08]</li> </ul> |                                                                            |  |
|                                                                                          | 题则选 <b>《近通知公告</b>                                                          |  |

#### 3.2 学生登录方式

#### 校园卡登录方式,点击校园卡图标后,提示20秒内刷卡登录,验证成功后登录系统。

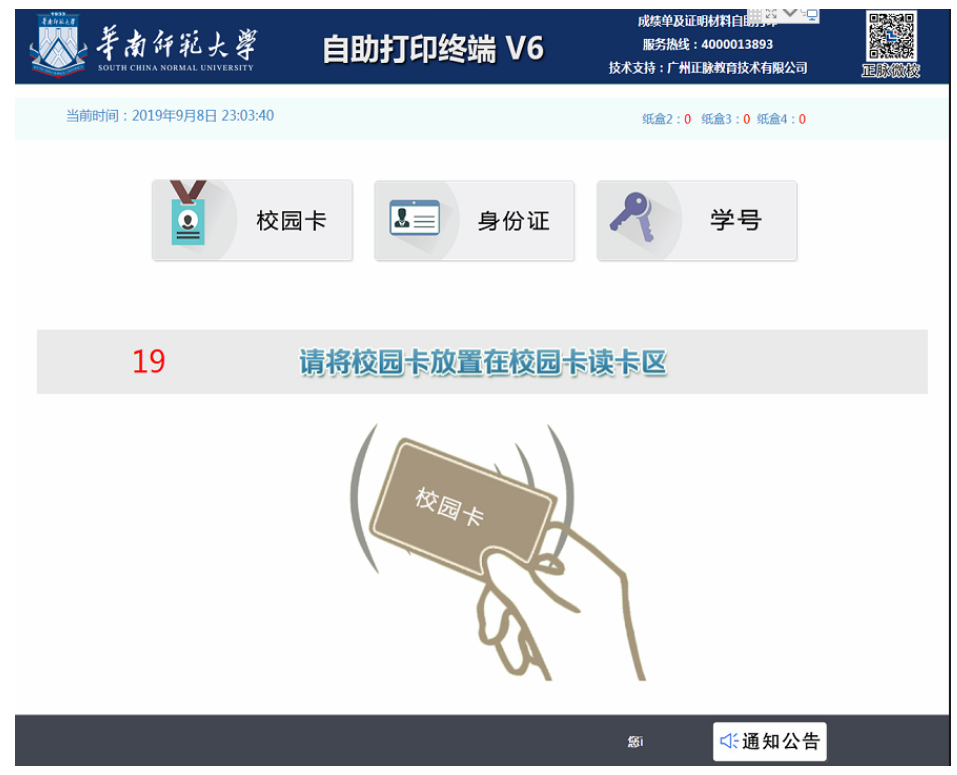

身份证登录方式,点击身份证图标后,提示20秒内刷卡登录,验证成功后登录系统。

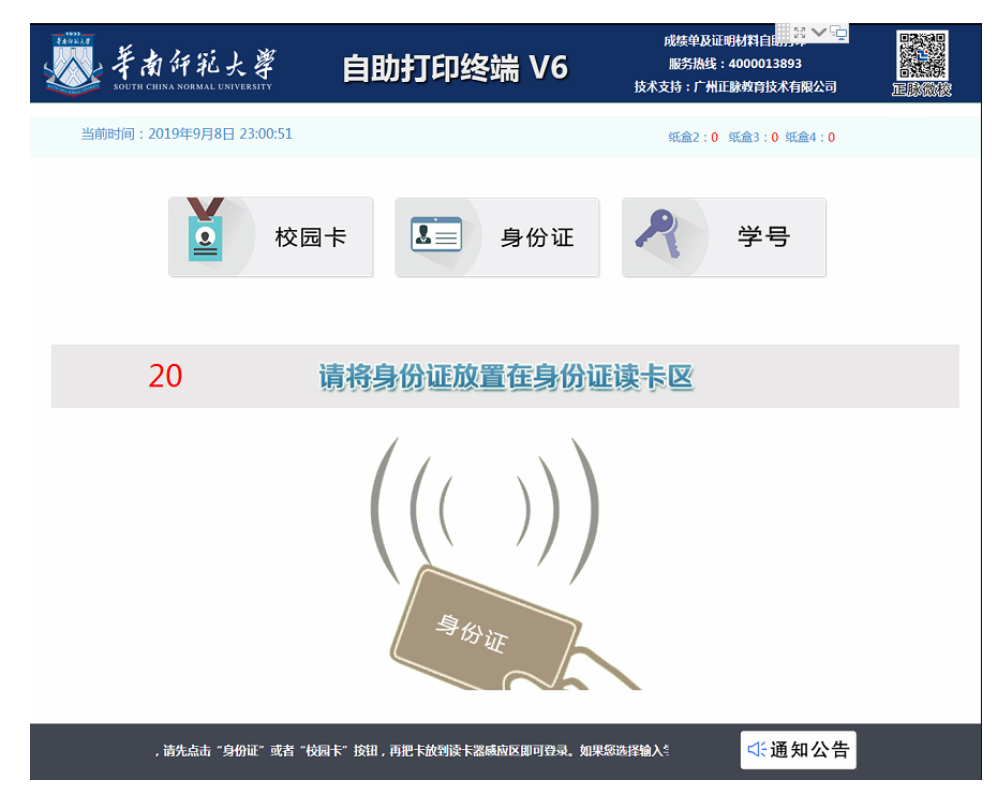

统一身份认证登录方式,选择"学号"选项,学生输入学号、密码后点击"登录" 按钮即可登录。(密码:统一身份认证密码,与校园网登录密码相同)

| with and the south | 有仟<br>CHINA NORM                          | 紀大<br>MAL UNIVER | ۲۲ | 自    | 助打    | 「印丝   | 冬端     | V6    | ħ     | 成绩单<br>服务据<br>【成支持:「 | 及证明材料<br>8线:4000<br><sup></sup> 州正脉教 | 1自日,29<br>2013893<br>育技术有限 | ✓ □ 3公司 |  |
|--------------------|-------------------------------------------|------------------|----|------|-------|-------|--------|-------|-------|----------------------|--------------------------------------|----------------------------|---------|--|
| 当前时间:              | 当前时间:2019年9月8日 23:01:25 纸盒2:0 纸盒3:0 纸盒4:0 |                  |    |      |       |       |        |       |       |                      |                                      |                            |         |  |
|                    | ▲ 校园卡 ●份证 そ 学号                            |                  |    |      |       |       |        |       |       |                      |                                      |                            |         |  |
| 肖                  | 学号:11111                                  |                  |    |      |       |       | 密      | 码:    | •••   | •••                  |                                      |                            | 登录      |  |
|                    |                                           |                  |    |      |       |       |        |       |       |                      |                                      |                            |         |  |
|                    | `                                         | 1                | 2  | 3    | 4     | 5     | 6      | 7     | 8     | 9                    | 0                                    | -                          | =       |  |
|                    | q                                         | W                | е  | r    | t     | У     | u      | i     | 0     | р                    | [                                    | ]                          | Λ       |  |
|                    | Sh                                        | nift             | а  | S    | d     | f     | g      | h     | j     | k                    | I                                    | ;                          |         |  |
|                    | bac                                       | z                | x  | С    | V     | b     | n      | m     | ,     | •                    | /                                    |                            | del     |  |
|                    |                                           |                  |    |      |       |       |        |       |       |                      |                                      |                            |         |  |
|                    |                                           |                  | \$ | 可以选择 | 以上任意一 | 种登录方式 | 1,如果选择 | 译"身份证 | "或者"七 | 园卡                   | c                                    | 〔通知                        | 公告      |  |

#### 3.3 功能选择界面

成绩单、证明文件打印:一般只对在校学生提供打印,用户根据需求选择打印的文件类型。

个人信息查询:查看学生个人信息。

收费标准查询:查看各种类型的收费标准。

满意度调查表:用于学生自助服务系统的统计。

退出系统:退出系统。

| ジン<br>South CHINA NORMAL US | た <i>導</i> 自助打                               | J印终端 V6              | 成绩单及证明材料自助<br>服务热线:4000013;<br>技术支持:广州正脉教育技术 | 打印 2000年10月1日 2000年10月1日 200月1日 200月1日 200月11日 200月11日 200月11日 200月11日 200月11日 200月11日 200月11日 200月11日 200月11日 200月11日 200月11日 200月11日 200月11日 200月11日 200月11日 200月11日 200月11日 200月11日 200月11日 200月11日 200月11日 200月11日 200月11日 200月11日 200月11日 200月110月11日 200月110月110月11日 200月110月110月110月11月11月11月11月11月11月11月11月1 |  |  |
|-----------------------------|----------------------------------------------|----------------------|----------------------------------------------|----------------------------------------------------------------------------------------------------|--|--|
| 账号:                         | 生名: 💼 📰 关别:在校生                               |                      | 纸盒2:29 纸盒3:364 纸盒4:337                       |                                                                                                    |  |  |
| (本科)中文<br>学业成绩单             | (本科)英文<br>学业成绩单                              | (本科)中文<br>辅修成绩单      | (本科)英文<br>辅修成绩单                              | (本科)中文<br>在读证明                                                                                                    |  |  |
| (本科)英文<br>在读证明              | (本科)中文<br>课程修读证<br>明                         | (本科)英文<br>课程修读证<br>明 | (本科)绩点<br>排名证明                               | 学籍异动证<br>明                                                                                                    |  |  |
| 学籍证明<br>(教师资格<br>证)         | 在校期间表<br>现证明                                 | 个人<br>信息             | 收费<br>标准                                     | 满意度<br>调查                                                                                                    |  |  |
|                             |                                              |                      |                                              |                                                                                                    |  |  |
|                             | 请选择打印类型,题可以点击标题,浏览成集单或证明文件,核对和 🛠 故障报修 🕛 退出系统 |                      |                                              |                                                                                                    |  |  |

#### 3.4 成绩证明打印及预览页

点击"放大""缩小"可以放大或缩小预览的文件。

点击"上移""下移""左移""右移"移动预览的文件。

点击"上一页""下一页"查看内容,当页面无显示时点击"刷新"按钮,点击"打 印"按钮,打印文件,当免费份数为0时,需刷卡缴费后才能打印。

点击"返回首页"按钮返回主菜单。

| SOUTH CHINA SOURAL ENVIENTY ACARONIC TRANSPORT                                                                                                    |                                                                                                    |
|----------------------------------------------------------------------------------------------------|----------------------------------------------------------------------------------------------------|
| Bits         Bits         Statute         Statute         Addite         Addite <th>注意事项:<br/>1.请确认文件内容无误后,再打印;<br/>2.如无显示预览内容,请重新登录预览;<br/>3.当免费打印份数为0份时,需刷卡缴费后,才能进行打印<br/>4.如页面排版有误,请以打印为准;</th>                                                                                                    | 注意事项:<br>1.请确认文件内容无误后,再打印;<br>2.如无显示预览内容,请重新登录预览;<br>3.当免费打印份数为0份时,需刷卡缴费后,才能进行打印<br>4.如页面排版有误,请以打印为准; |
|                                                                                                    | 当前打印类型:(本科)中文学业成绩单                                                                                    |
| 大 町(12) 2-9 1-4<br>中代式市営 2-9 1-4<br>2019-0019年来第1年期                                                                                                    | 当前收费标准:                                                                                               |
| R (1) 29 14<br>5 (1) 6 99 14<br>29 29 19<br>29 19<br>29 10<br>29 10<br>29 14<br>29 14<br>20 14<br>20 14 | 制作费用: 0.0 元 (不收取)                                                                                     |
| 2.8年9月 98 15<br>- 23 29 45<br>- 30 49 45<br>- 30 7 月 49 45<br>- 30 7 月 49 45<br>- 49 月 49 月 49 月 4 月<br>- 49 月 49 月 4 月<br>- 50 月 4 月 4 月 4 月 4 月 4 月 4 月 4 月 4 月 4 月                                                                                                    | 剩余免费打印份数: 份                                                                                           |
| 120         99         14           2897         29         14           201001000         200         14           201001000         200         14                                                                                                    | ヘ上移 ∨ 下移 く 左移 > :                                                                                     |

| · 号 航: (本科)绩点排名证明 预览                                                                                                    |                                                                                                    |
|----------------------------------------------------------------------------------------------------|----------------------------------------------------------------------------------------------------|
| 新年前年紀大学<br>SOTH CHINA SORMAL EXPERSIT                                                                                                    | 。<br>自動打印終端 V5                                                                                         |
| <b>续点排名证明</b><br>蓝有考: 大、考: ), 原华南师范大学外国<br>等官文化考: 长之司制本科生。截至2019年09月08<br>首该生课程午均学分级点; 在英语专业础名学生中排名为黄 <b>田</b><br>体达证明。                                                                                                    | 注意事项:<br>1.请确认文件内容无误后,再打印;<br>2.如无显示预范内容,请重新登录预范;<br>3.当免费打印份数为0份时,需刷卡墩费后,才能进行打印;<br>4.如页面排版有误,请以打印为准; |
| Rank Certification                                                                                                    | 当前打印类型:(本科)绩点排名证明                                                                                      |
| This is to certify that Feng V ale Student ID: 2 all-time student of<br>Grade 2017 in the English I annuase and I institute Many 1 in South                                                                                                    | 半前防禦持准・一元/公                                                                                            |
| China Normal University, exactly ranked among students (top 54 5%) in her major with an                                                                                                    |                                                                                                    |
| overall GPA of " for the present.                                                                                                    | 制作费用: 0.0 元 (不收取)                                                                                      |
| 半舟 半舟 半舟 半舟 半舟                                                                                                    | 剩余免费打印份数:5份                                                                                            |
| 半周線范大学<br>South China Normal University<br>2019/09/08                                                                                                    | へ上移 〜 下移 く 左移 ) 右                                                                                      |
| 2550. unschunden an a<br>2551. unschutzen an a<br>Redensenvenke. 414 414 414 414                                                                                                    | <ul> <li>④ 放大</li> <li>○ Q 缩小</li> <li>≪ 上页</li> <li>≫ 下</li> </ul>                                    |
| 1431、中型ごを用する形式の表示がある。<br>400%になっていた。<br>ADD%になったのかかかい取り、ののの時代のADD%の目的であった。<br>ADD%になったのかかかい取り、ADD%になったのであったのであった。<br>ADD%になったのかかいたのであったのであったのであったのであった。<br>ADD%になったのかかったのであったのであったのであったのであった。<br>ADD%になったのであったのであったのであったのであったのであった。<br>ADD%になったのであったのであったのであったのであったのであったのであったのであった。<br>ADD%になったのであったのであったのであったのであったのであったのであったのであった。<br>ADD%になったのであったのであったのであったのであったのであったのであったのであった。<br>ADD%になったのであったのであったのであったのであったのであったのであったのであったのであ | 🔒 首页 👌 打印 🕛 退出                                                                                         |

#### 1.5 一卡通/微信扫码支付

当前剩余免费打印份数为0时,提示需要缴费。提供二种支付方式:微信支付、校园卡支付。如果使用校园卡支付,可以先校园卡放到读卡器感应区进行刷卡缴费;如果使用微信支付,使用一卡通扫码器扫描微信支付二维码即可。

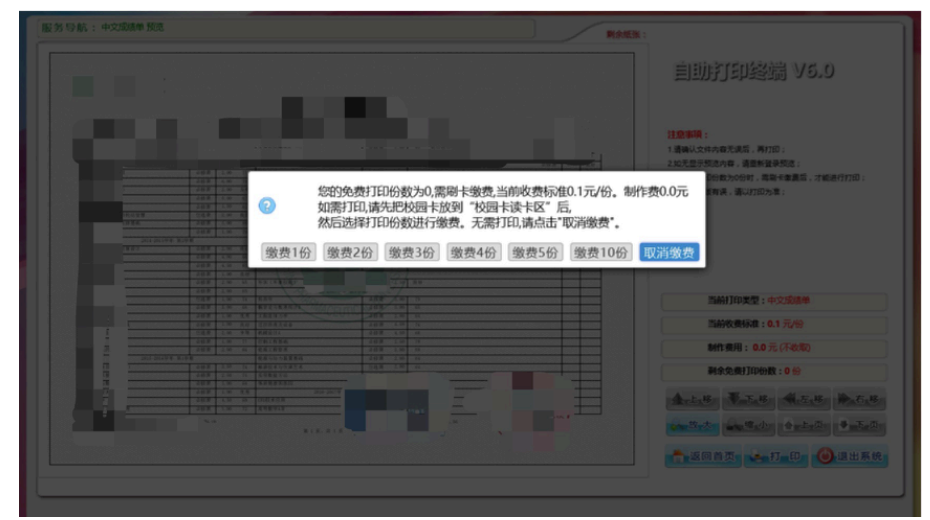

## 四、委托打印(疫情期间提供服务)

- ▶ 网址: https://certificate.scnu.edu.cn/manager.action
- ▶ 登录账号:一卡通号
- ▶ 登录密码:统一身份认证密码(同校园网密码)

需要打印但不在学校的同学,可登录到自助打印系统,委托授权别的同学/老师帮 忙打印成绩单或证明文件。

| 🧼 首页 📄 委托打印授权 🗙                                                       |                   |            |            |         |        |       | 🥩 刷新   | 🗙 关闭       |                     |       |      |      |        |
|-----------------------------------------------------------------------|-------------------|------------|------------|---------|--------|-------|--------|------------|---------------------|-------|------|------|--------|
| 搜                                                                     | 授家被授权人姓名 🔍 😪 清空靈狗 |            |            |         |        |       |        |            |                     |       |      |      |        |
|                                                                       | 新新                | ±授权 🛛 🔜 □  | 取消授权 🔜 🖩   | 削除授权    |        |       |        |            |                     |       |      |      |        |
|                                                                       |                   | 授权人姓名      | 授权人学号      | 授权打印类型  | 授权打印份数 | 已打印份数 | 被授权人姓名 | 被授权人学号     | 授权时间 🗸              | 授权有效期 | 打印时间 |      | 授权状系   |
| 1                                                                     |                   | 彭成         | 2011031190 | 中英文毕业证明 | 1      |       | 贺奕     | 2001331201 | 2014-08-07 16:44:20 | 15天   |      |      | 取消授権   |
| 2                                                                     |                   | 彭成         | 2011031190 | 英文成绩单   | 1      |       | 贺奕     | 2001331201 | 2014-08-07 16:44:20 | 15天   |      |      | 取消授机   |
| 3                                                                     |                   | 彭成         | 2011031190 | 中文成绩单   | 1      |       | 贺奕     | 2001331201 | 2014-08-07 16:44:20 | 15天   |      |      | 取消授t   |
| 4                                                                     |                   | 彭成         | 2011031190 | 中英文学位证明 | 1      |       | 贺奕     | 2001331201 | 2014-08-07 16:44:20 | 15天   |      |      | 取消授机   |
| 5                                                                     |                   | 彭成         | 2011031190 | 中文成绩单   | 1      |       | 史庭茜    | 2001331200 | 2014-08-07 16:35:41 | 15天   |      |      | 取消授机   |
| 6                                                                     |                   | 彭成         | 2011031190 | 中英文毕业证明 | 1      |       | 史庭茜    | 2001331200 | 2014-08-07 16:35:41 | 15天   |      |      | 取消授机   |
| 7                                                                     |                   | 彭成         | 2011031190 | 中英文学位证明 | 1      |       | 史庭茜    | 2001331200 | 2014-08-07 16:35:41 | 15天   |      |      | 取消授机   |
| 8                                                                     |                   | 彭成         | 2011031190 | 英文成绩单   | 1      |       | 史庭茜    | 2001331200 | 2014-08-07 16:35:41 | 15天   |      |      | 取消授机   |
| 8 1 彩成 2011031190 央文成項単 1 史集習 2001331200 2014-08-07 16:35:41 15天 取消投入 |                   |            |            |         |        |       |        |            |                     |       |      |      |        |
| 1                                                                     | D \$              | )   (4 - 4 | 第1 共1页     | ▶ H O   |        |       |        |            |                     |       |      | 显示1到 | 8,共8记录 |

#### 1. 新建授权

输入被授权人学号/教工号、授权打印类型。

温馨提示:每位同学面向一位被授权人只能有一个授权,如果需要修改授权份数、 修改授权打印类型,请先取消,再重新授权。

| 版 12 12 A 子 亏<br>授权打印类型 | 2001331200               | <u>~</u> | 这种八块万少制坝 | ~ |
|-------------------------|--------------------------|----------|----------|---|
|                         | □ 史庭茜(法字2)<br>2001331201 |          |          |   |
|                         | 贺奕(法学2)<br>2001331202    |          |          |   |
|                         | 孙强(法学2)                  |          |          |   |
|                         | 2001331203<br>王云龙(法学2)   |          |          |   |
|                         | 2001331204<br>杨威(法学2)    |          |          |   |
|                         |                          |          |          |   |
|                         |                          |          |          |   |

#### 2. 取消授权

对未生效的授权单进行取消。

| 询问 |           |      | × |
|----|-----------|------|---|
| 2  | 您确定要取消授权」 | 比记录? |   |
| ~  |           |      |   |
|    | 74.       | 田口之比 |   |

## 五、证明文件验证

自助打印的每一份表单左下侧均会生成一个二维码,扫描该二维码或登录网站(https://certificate.scnu.edu.cn),输入验证码即可查看校验该材料真伪。

| AANRAS<br>FANRAS<br>SOUT                                                                                                    | 南研範大學<br>FH CHINA NORMAL UNIVERSITY |  |  |  |  |  |
|----------------------------------------------------------------------------------------------------|-------------------------------------|--|--|--|--|--|
| 信息验证                                                                                                    |                                     |  |  |  |  |  |
| 验证结果                                                                                                    |                                     |  |  |  |  |  |
| 姓名                                                                                                    |                                     |  |  |  |  |  |
| 学号                                                                                                    |                                     |  |  |  |  |  |
| 打印类型                                                                                                    | (本科)中文预毕业证明(在读证明)                   |  |  |  |  |  |
| 11111111111111111111111111111111111111                                                                                                    | 2020-03-02 16:21:37                 |  |  |  |  |  |
| 查看文件                                                                                                    | <u>点击查看</u>                         |  |  |  |  |  |
| 此验证码有效!请                                                                                                    | 核对文件内容是否与上述信息一致!                    |  |  |  |  |  |
|                                                                                                    | 重新验证                                |  |  |  |  |  |
|                                                                                                    |                                     |  |  |  |  |  |
| 普通全                                                                                                    | 普通全日制学生在读证明                         |  |  |  |  |  |
| 5 A L L                                                                                                    |                                     |  |  |  |  |  |
| 糸我校                                                                                                    | 专业(四年制)普通全日制本科                      |  |  |  |  |  |
| 学生(学号: ■ )。<br>特此证明。                                                                                                    | 读生如符合有关规定,将于2、   年 月毕业并             |  |  |  |  |  |
|                                                                                                    | 华南师范大学                              |  |  |  |  |  |
|                                                                                                    | □■□年□月□日                            |  |  |  |  |  |
| BEFME<br>BEFME<br>BEFME | ndu, en                             |  |  |  |  |  |

#### 六、注意事项

- 密封成绩单、在读证明,在信封加盖密封章的,可以在工作日到业务部门办理 (信封自备,经老师检查后再密封)。
- 2. 开具在校期间表现证明需要提前在网上办事大厅申请,待审批完成后方可打印, 申请地址: ehall.scnu.edu.cn。

#### 七、联系方式

- 机器故障或缺纸,请于工作日联系: 石牌校区020-85211499 大学城校区020-39311499 南海校区0757-86687823。
- 如有数据问题请于工作日联系业务部门。本科生成绩:39310193;本科生学籍: 85211092;研究生公共课成绩:(全日制)85211115、(非全日制)85215255; 研究生专业课成绩请联系学院教务员。
- 3. 如有意见建议,请联系邮箱: ehall@scnu.edu.cn。